## **Completing the Federal Direct PLUS Loan (Parent Loan)**

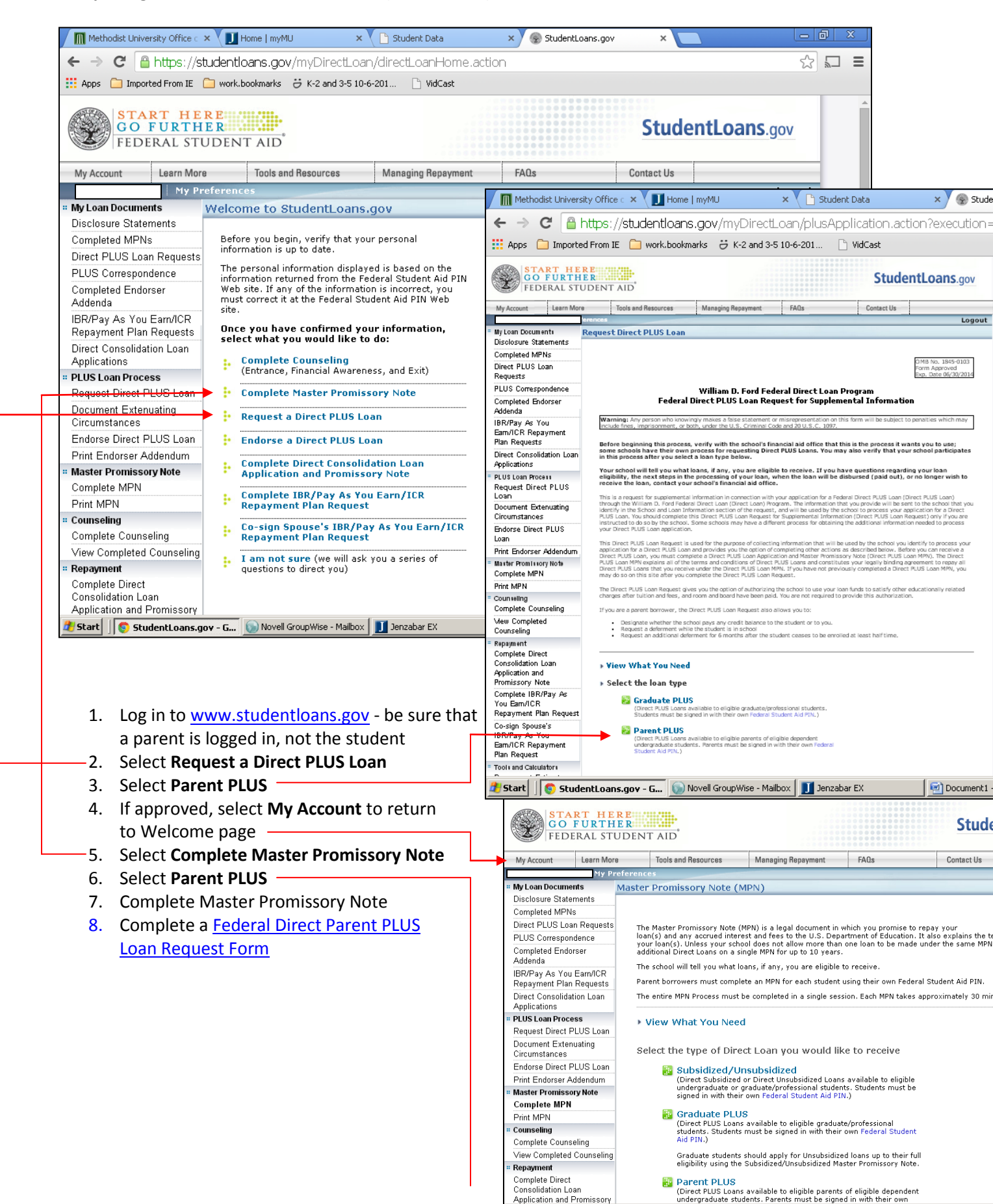